## The Process of RedShelf to Find Textbook

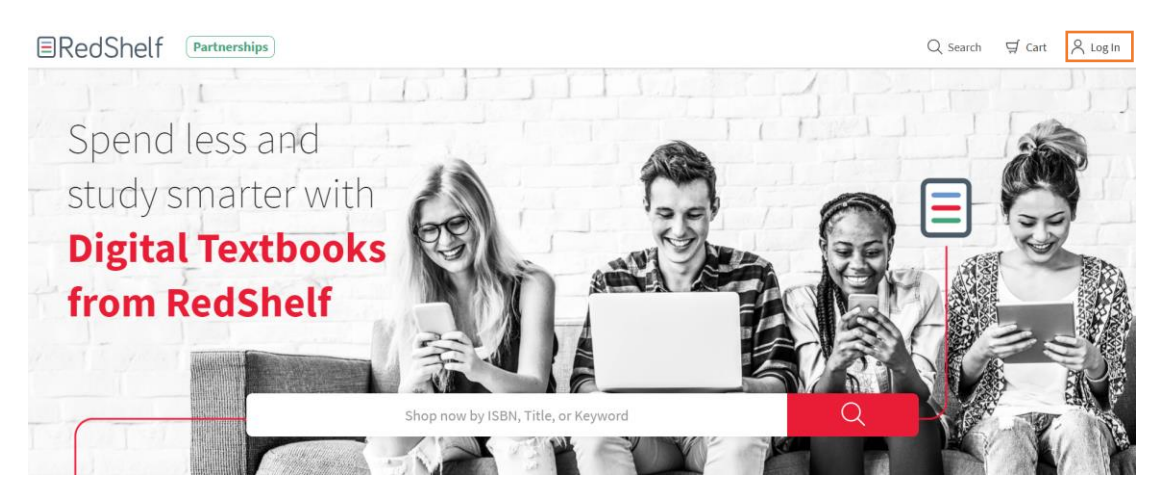

Click Log in at the top.

| Log In To Your Account            |  |
|-----------------------------------|--|
| ••••••                            |  |
| Log In                            |  |
| Forgot Password Create an Account |  |

**Create a New Account** 

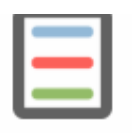

# Create A New Account

### Already Registered?

| First Name                                                                                                    |                  |
|----------------------------------------------------------------------------------------------------|------------------|
| Last Name                                                                                                    |                  |
| Email                                                                                                    |                  |
| Confirm Email                                                                                                    |                  |
| Password                                                                                                    |                  |
| Confirm Password                                                                                                    |                  |
| Birthdate:                                                                                                    |                  |
| MM/DD/YYYY                                                                                                    |                  |
| Search for School                                                                                                    | Ŧ                |
| I can't find my school / I'm not a stu                                                                                              | dent             |
| Read our updated Terms of Use                                                                                                    |                  |
| I acknowledge to have read and understood Red<br>terms of use. I hereby accept RedShelf's terms of us<br>agree to be bound by them. | Shelf's<br>e and |
| Read our updated Privacy Notice                                                                                                    |                  |
| I acknowledge to have read and understood Red<br>privacy notice. I hereby accept RedShelf's privacy n                               | Shelf's<br>otice |

Create your account.

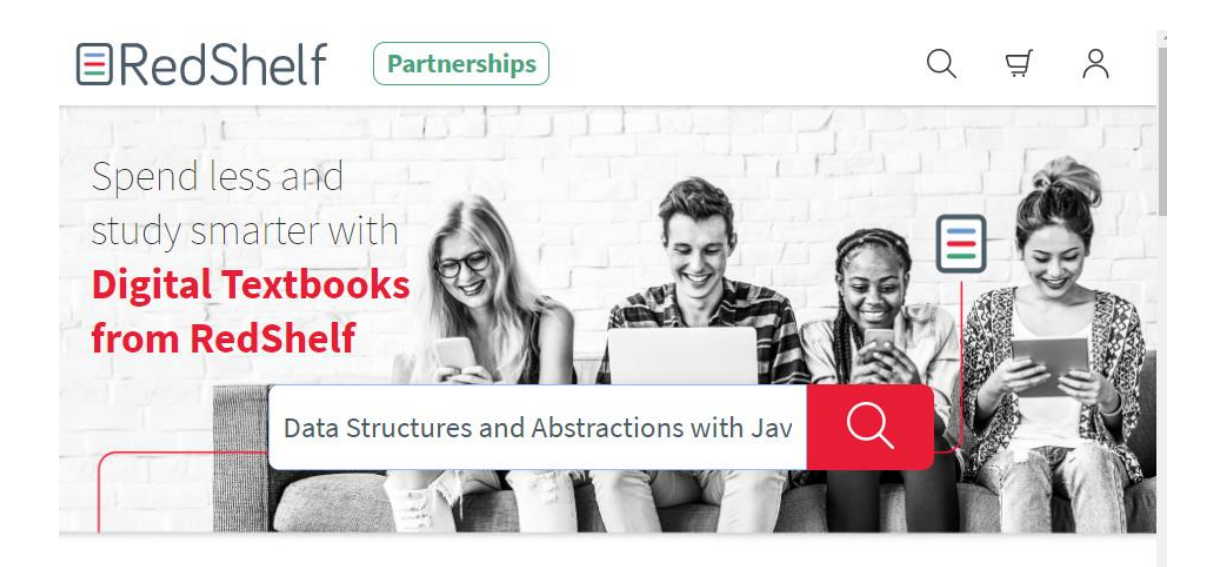

Priced up to 80% below print, and packed with powerful study tools, RedShelf's digital textbooks are a no-brainer for student success.

#### Are you a Campus or a Publisher?

Then find the book you need.

|                                                                                                    | 1-6 of 6                                                                                                    |  |
|----------------------------------------------------------------------------------------------------|----------------------------------------------------------------------------------------------------|--|
|                                                                                                    |                                                                                                    |  |
| Data Structures and<br>Abstractions with<br>JAVA<br>Fare<br>Control Control<br>Control<br>Contro | Data Structures and Abstractions with Java<br>Frank M. Carrano; Timothy M. Henry<br>Pearson Education<br>This is the eBook of the printed book and may not include any media, website access codes, or print<br>supplements that may come packaged with the bound book. Data Structures and Abstractions with Java is<br>suitable for one- or two-semester<br>Price: \$44.99<br>Vew Details               |  |
| DATA STRUCTURES<br>and ABSTRACTIONS<br>with JAVA"                                                                                                    | Data Structures and Abstractions with Java (POD File)<br>Frank M. Carrano; Timothy M. Henry<br>Pearson Education<br>This is the eBook of the printed book and may not include any media, website access codes, or print<br>supplements that may come packaged with the bound book. A relatable and friendly introduction to data<br>structures and their implementation<br>Price: \$44.99<br>View Details |  |

This one is our book needed. And click the View Details.

| ank M. Carrano; Timothy M. Henry       |           |                               | Rent of Buy Hold 3                                                                  | 44.55                           |
|----------------------------------------|-----------|-------------------------------|-------------------------------------------------------------------------------------|---------------------------------|
| SBN-13: 9780134872353                  |           |                               | 180 day digital rental                                                              | \$ 44.99                        |
|                                        | eBook     | Features                      | Access Until July 7, 2020                                                           |                                 |
| DATA STRUCTURES                        | C.        | Read Anywhere                 | Add To Carl                                                                         |                                 |
| with JAVA"                             | <b>\$</b> | Digital Notes and Study Tools | Note: We do not guarantee supplementa<br>textbooks (e.g. CD's, Music, DVD's, Access | l material with<br>Code, or Lab |
|                                        | (م)<br>ب  | Text-to-Speech Compatible     | Manuals)                                                                            |                                 |
| Prevel M. Carranse 📕 Timosity M. Henry | The       | Offline Access ( 10% )        |                                                                                     |                                 |
| Prome Predator                         |           | Printing (20%)                |                                                                                     |                                 |
| Pranen Matalue                         | E         | Printing ( 20% )              |                                                                                     |                                 |

### Click Add to Cart.

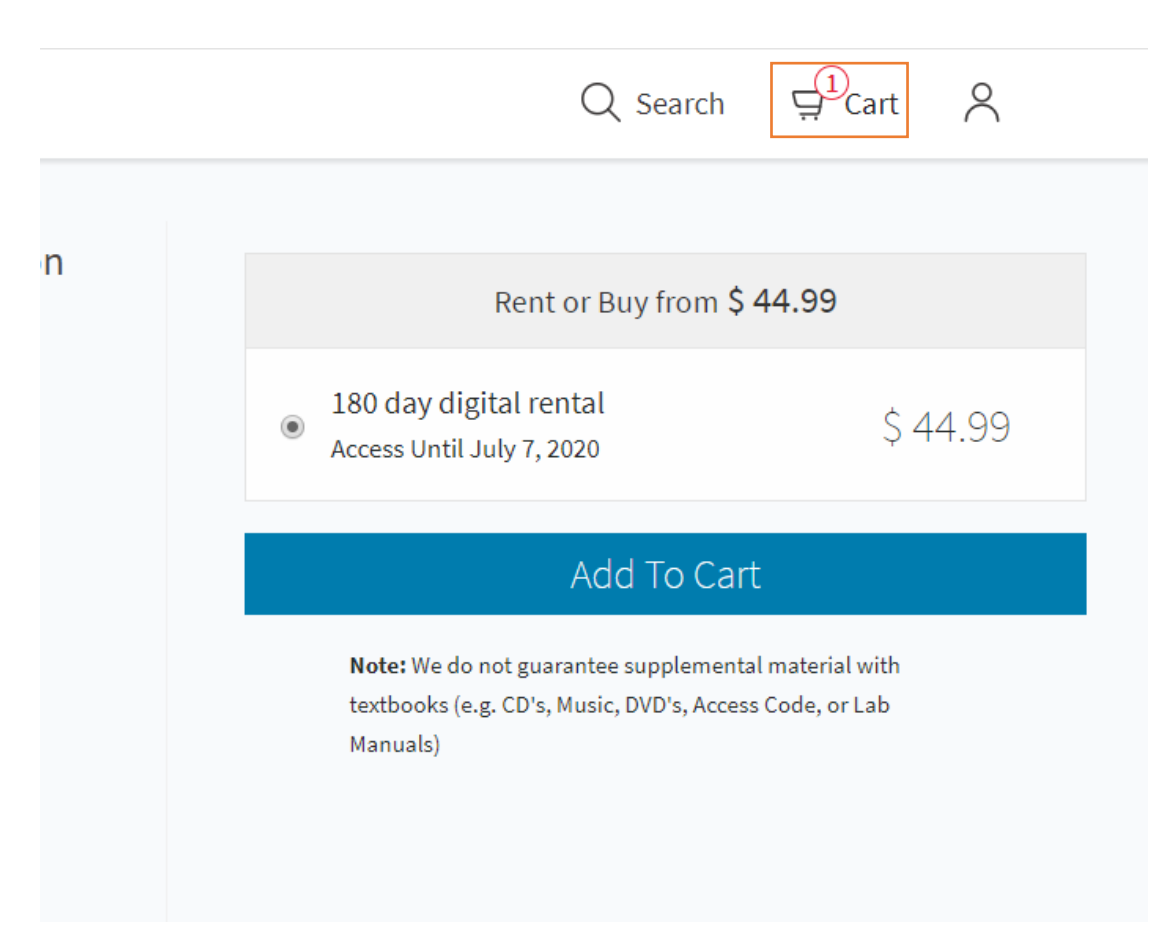

Check your Cart.

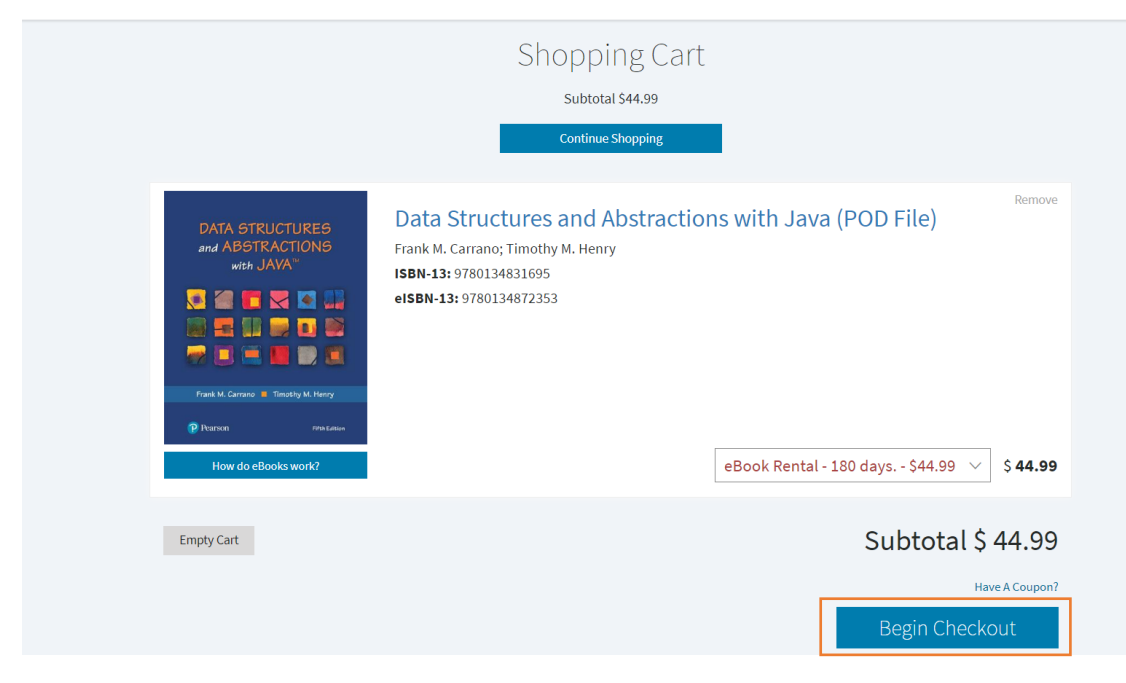

Begin to Checkout and pay for the book.

| Checkout<br>Logged in as Yichao Qiu |                    |                       |                   |  |
|-------------------------------------|--------------------|-----------------------|-------------------|--|
|                                     | P                  | Payment Details (step | 1 of 3)           |  |
|                                     | Credit Card        | WSA \cdots 🗠 📃        |                   |  |
|                                     | 1234 1234 1234 123 | 34                    |                   |  |
|                                     | Expiration         | Security Code         |                   |  |
|                                     | 月/年                | CVC                   | Powered by stripe |  |
|                                     |                    |                       |                   |  |
|                                     |                    | Continue              |                   |  |
| Billing Address                     |                    |                       |                   |  |
| Review Order                        |                    |                       |                   |  |

Then just pay for your book!

| Forgot Password                                                 |  |
|-----------------------------------------------------------------|--|
| To reset your password, enter your account email address below. |  |
| email@address.com                                               |  |
| Request Reset                                                   |  |
| Cancel                                                          |  |
|                                                                 |  |

If you forget your password you can reset it.